## גישה לטקסט מלא מחוץ לקמפוס

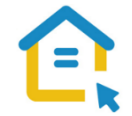

משאבי הספרייה האלקטרוניים - מאגרי מידע, כתבי עת, ספרים ותדפיסים, נגישים ברובם אך ורק למשתמשי אוניברסיטת תל-אביב ואינם נגישים לקהל הרחב. להתחברות למשאבים אלה ולקבלת גישה לטקסט מלא מחוץ לקמפוס האוניברסיטה יש לבצע הגדרות Proxy במחשבכם. הגדרות אלה הנן חד פעמיות וישמשו אתכם במהלך לימודיכם.

## <u>Mac OS הגדרות Proxy במחשבים עם מערכת הפעלה</u>

- בסמוך לשורת כתובת ה URL חפשו את הסימן המוביל **להגדרות אפל- Apple menu** ולחצו עליו.
  - .System Preferences בחרו בהעדפות מערכת
    - .Network לחצו על הכפתור רשת
      - בחרו ברשת אליה הנכם מחוברים.
    - Advanced לחצו על הכפתור מתקדם
    - .Proxies Proxy עברו ללשונית שרתי Proxies –
  - .Automatic Proxy Configuration אוטומטיות proxy בחרו בהגדרת
    - https://www.tau.ac.il/remote.pac
      - .OK לחצו על אישור •
      - סגרו את הדפדפן, פתחו אותו שוב והיכנסו לאתר הספרייה.

עם הכניסה לאתר הספרייה או עם פתיחת טקסט מלא, תופיע חלונית הזדהות בה תקלידו את שם המשתמש והסיסמה האוניברסיטאיים שלכם.

## בכל בעיה, יש לפנות למוקד התמיכה של האגף למחשוב וטכנולוגיות מידע באוניברסיטת תל אביב טלפון: 03-6408888